## **Sending Messages to Users**

To send a message to a user:

1. In the **Users** section, click a user's name.

| <b>∷</b> is | spring learn     | Q Search                   |                                             |                     | Q Q      |
|-------------|------------------|----------------------------|---------------------------------------------|---------------------|----------|
| ĥ           | Manage Users     |                            |                                             |                     |          |
| Ш           | Users            | Users                      | Exp                                         | ort/Import 🗸 🖂      | New User |
| <b></b>     | Roles            | Total: 69                  |                                             | 1–25 of 69 elements | < >      |
| ŝ           | Departments      | User Name 1                | Department                                  | Role                | ŝ        |
| ດໃດ         | Sign up Profiles | Agata Brown<br>agata.brown | Sales Department<br>My Company              | DA CA               |          |
| 5           |                  | Anna Smith<br>anna.smith   | Human Resource<br>My Company                | L                   | •••      |
|             |                  | Earl Miller<br>earl.miller | Human Resource<br>My Company                | SA                  |          |
|             |                  | Harry Evans                | Human Resource<br>My Company                | L                   |          |
|             |                  | Julie Gibson               | Customer Care<br>My Company / Sales Departm | ent                 |          |

2. Click the **Message** button.

| Â   | $\leftarrow$ User Information | 1                 |              |                                                                            |                    |
|-----|-------------------------------|-------------------|--------------|----------------------------------------------------------------------------|--------------------|
| Ш   |                               |                   |              |                                                                            |                    |
| Ē   | Anna Smith                    |                   |              | Message                                                                    |                    |
| ĉ   |                               |                   |              |                                                                            |                    |
| o00 | Personal Information          | Group Memberships | Access Level | Enrolled Learning                                                          | Achievements       |
| ĩ   | General user information      |                   |              |                                                                            | Save               |
| ?   | Served user monitution        |                   |              |                                                                            |                    |
| βļģ | First Name: Anna              |                   |              | Change Password<br>The user will receive a password change<br>notification |                    |
|     | Last Name:                    | Smith             |              | User is Active: 🚺<br>Last login was on Jan 20                              | ), 2022, 9:51 AM   |
|     | * Login:                      | anna.smith        |              | Make inactive: User will be deactivated                                    | at 11:59 PM on the |

3. On the **Messages** page, enter the text and click the forward icon.

| 🗱 ispring learn |                          | Ċ                         | Messages                                                    | ×   |
|-----------------|--------------------------|---------------------------|-------------------------------------------------------------|-----|
| Â               | ← User Information       | Q Search in chats         |                                                             |     |
| U               |                          | Anna Smith<br>No messages |                                                             |     |
|                 | Anna Sm                  |                           |                                                             |     |
| ĉ               |                          |                           | The abot history is appety                                  |     |
| 000             | Personal Information Gro |                           | The charmstory is empty                                     |     |
| ì               | General user information |                           |                                                             |     |
| ?               |                          |                           |                                                             |     |
| βļģ             | First Name: Ani          |                           |                                                             |     |
|                 | Last Name: Sm            |                           | Hello Anna! Do you have any questions regarding the course? | e 🥐 |
| Π               | * Login: anr             |                           |                                                             |     |

4. Your message has been sent. The recipient will see a notification of a new message in their account,

| 는 Catalog                           | 🚺 Knowledge Base                                                                           | Ç <mark>9</mark> Q 🗍                                                           |
|-------------------------------------|--------------------------------------------------------------------------------------------|--------------------------------------------------------------------------------|
| ness"<br>Lectron ()<br>Sector ()    | KETSCARD                                                                                   |                                                                                |
|                                     | Q Search                                                                                   |                                                                                |
| Find instruction<br>Read the detail | s on how to enable private messaging in you<br>ed description of exchanging messages in iS | r account in the User Portal Settings.<br>pring Learn in the Messages chapter. |